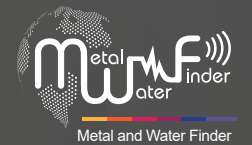

# **GROUND SCOPE**

# User Manual

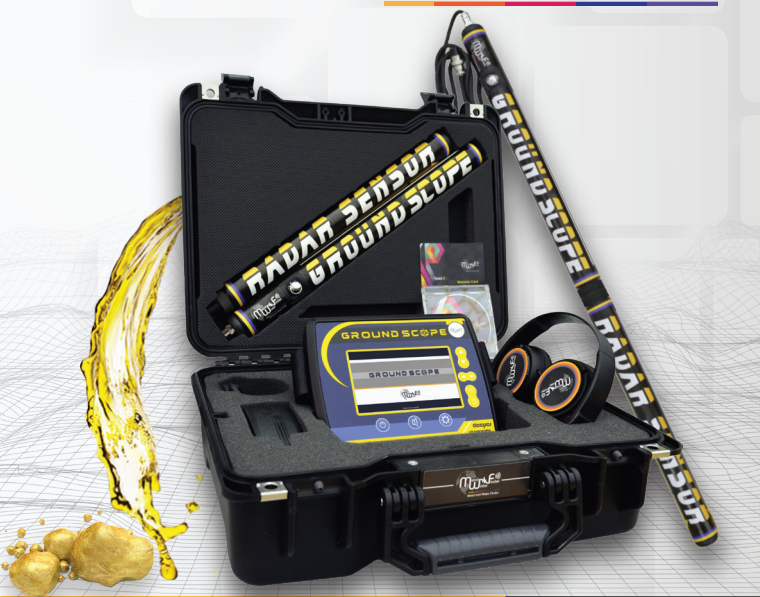

**GROUND SCOPE** The newest Underground Metals, Caves And Tresures detector

**Ground Scope User's manual** 

WWW.MWF-USA.COM

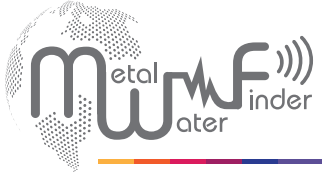

Metal and Water Finder

| Contents                | Page | 1  |
|-------------------------|------|----|
| Safety information      | Page | 2  |
| Technical specification | Page | 3  |
| Device parts            | Page | 5  |
| Main Unit               | Page | 6  |
| Device Setup            | Page | 9  |
| Start up                | Page | 13 |
| Live scan               | Page | 13 |
| Ground scan             | Page | 18 |
| 3Dimension              | Page | 18 |
| Notes                   | Page | 23 |

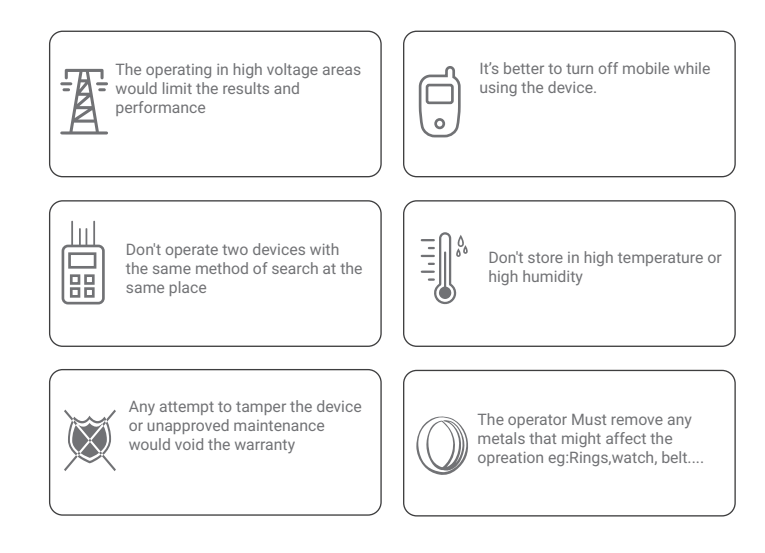

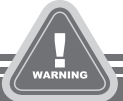

The user must practice before starting the detecting operations and discoveries

Store in Cool and dry place 15-40 C 5%-75% humidity

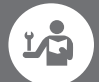

Read & Understand The User's manual before using this device

Page 2

# Technical specification

| Search system :         | 1.Live Scan (Live photography in real time<br>2.Ground Scan ( 2D&3D Data )                                                                                                    |
|-------------------------|----------------------------------------------------------------------------------------------------|
| Search principle:       | Measuring the intensity of the electromagnetic fields of the<br>earth to detect anomaly targets in the soil like metal, treasures<br>and caves.                                       |
| Operating processor:    | MICROCONTLLER PIC18 & ARM 7                                                                                                    |
| Operating frequency:    | 8 MHz                                                                                                    |
| Power:                  | 7.4v 3000 mAh                                                                                                    |
| Power consumption:      | Maximum of consumption 400 mA                                                                                                    |
| Battery life:           | 5 work hours                                                                                                    |
| Charger:                | 10 volt 1 Amp                                                                                                    |
| Display Type:           | TFT Color Monitor 5 " , 65536 Color, 48Mhz , CDMA GPU                                                                                                    |
| Specialized to detects: | Gold ,Treaures, Metal and Voids                                                                                                    |
| Targets Discrimination: | Yes                                                                                                    |
| Depth Search:           | Maximum depth for large targets is 14 M                                                                                                    |
| Results feedback:       | <ol> <li>Live Scan graphical data, sound, oscilloscope and signal<br/>strength.</li> <li>2D and 3D imaging data showing the location and shape of<br/>the target and depth</li> </ol> |
| Voice alerts:           | Yes                                                                                                    |
| Operating temperature:  | From -20° C to 60° C                                                                                                    |
|                         |                                                                                                    |

| Storage temperature: | From -15° C to 40° C                                                                      |
|----------------------|-------------------------------------------------------------------------------------------|
| Humidity:            | It can be stored and work in the degree rate of air humidity of level 90%.                |
| Weight:              | 900 g Main Unit - 2 kg Composite with Sensors<br>- 3.5 kg Full package with Carrying case |
| Dimensions:          | 28X21X3.5cm, main unit                                                                    |
| Bag dimensions:      | 42x34x17 cm, Full packege                                                                 |

### Device parts

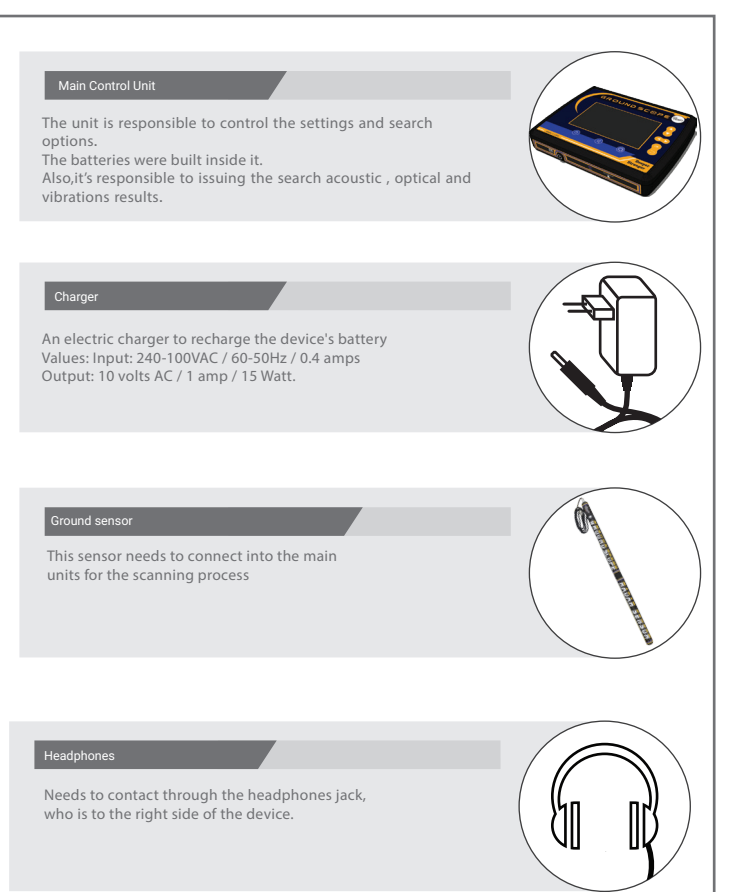

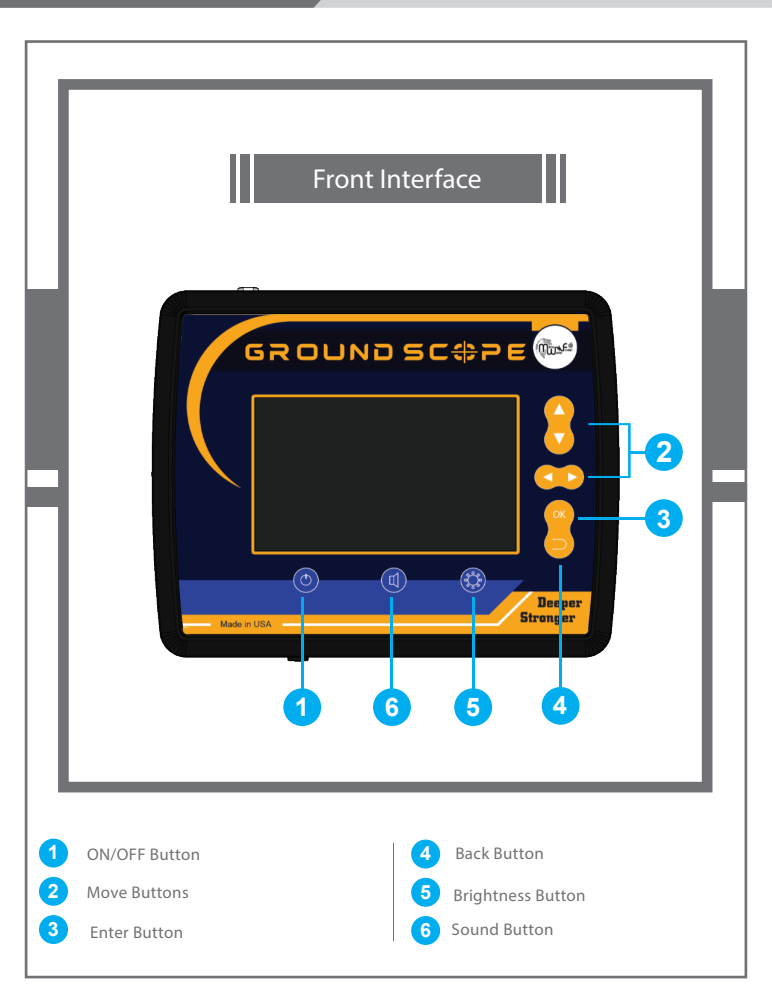

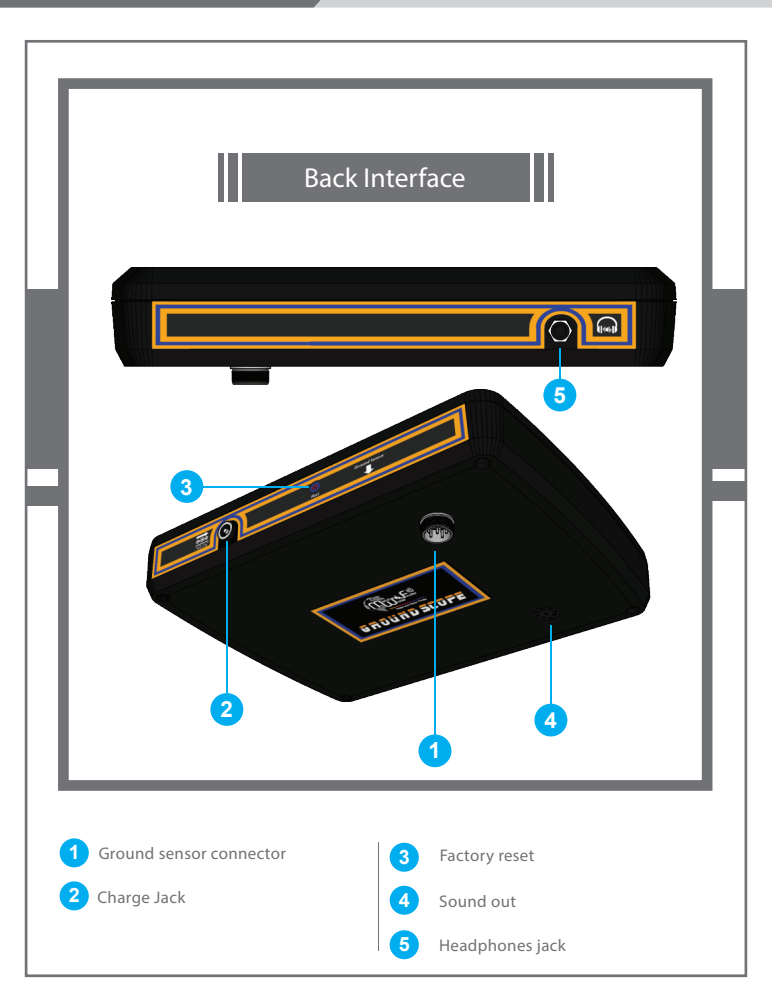

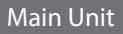

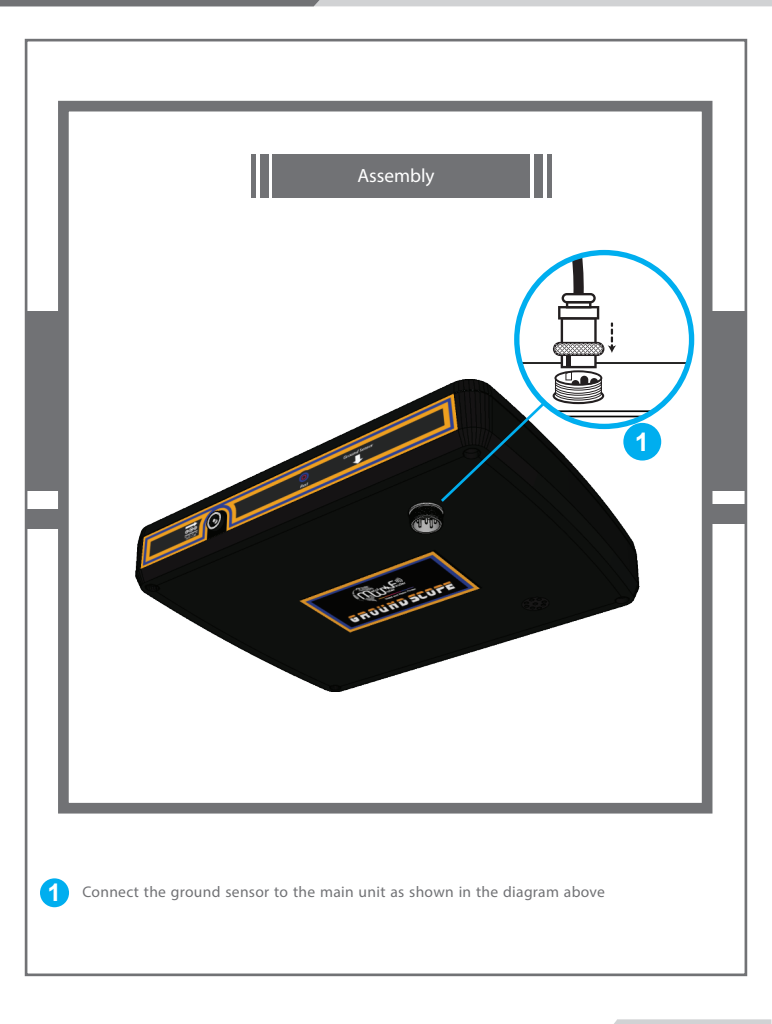

### **Device Setup**

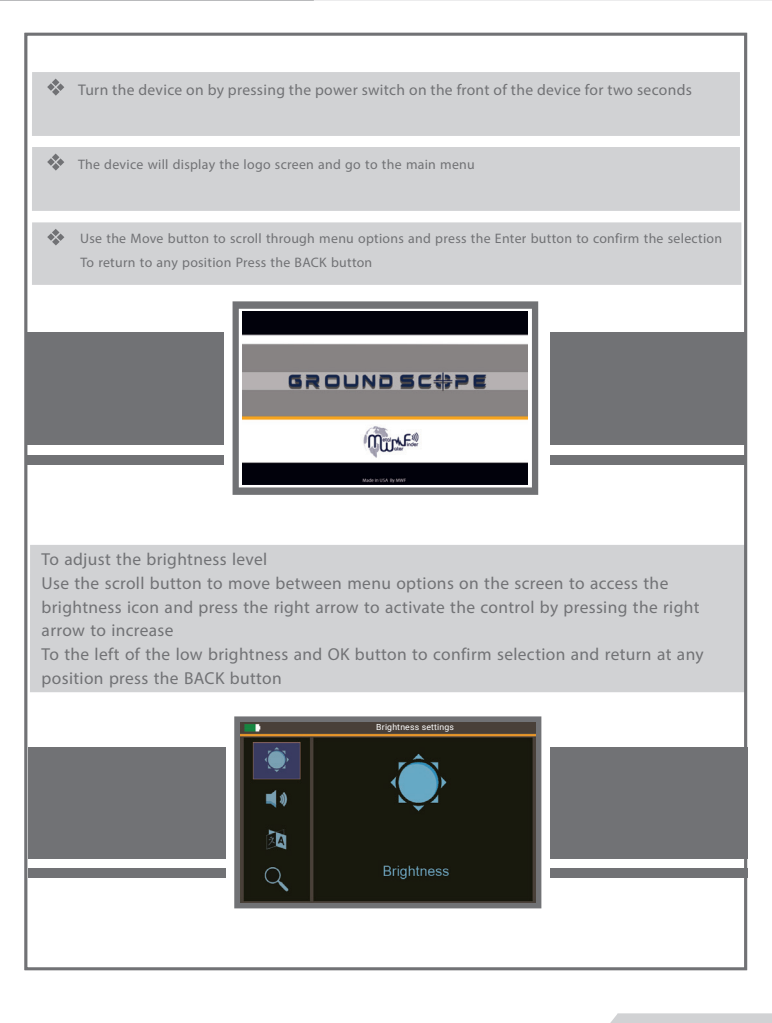

To adjust the volume

Use the move buttons to move between the menu options on the screen to access the sound icon and then press the right arrow to activate the control and is by pressing the arrow to increase

The left to decrease the volume value and the OK button to confirm the selection, and to return to any position press the BACK button

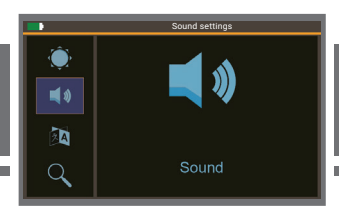

To set the language

Use the move buttons to move between the on-screen menu options to access the language icon and then press the right arrow to activate the language adjustment you can move between the language by pressing the right or left button and OK button to confirm the choice

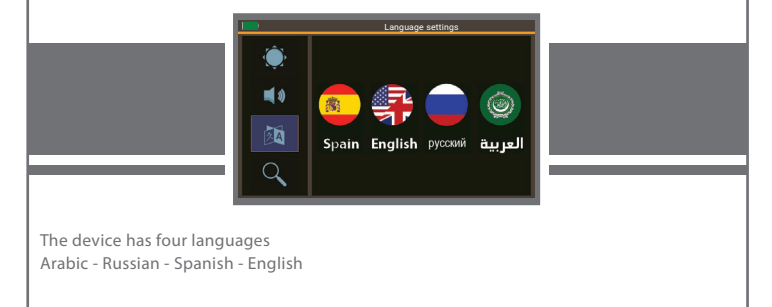

### Start searching

To start the search, select the Search icon from the main menu and press the right move button to access the search systems

The available search systems will appear on the screen: The Direct scanning system and land scanning system

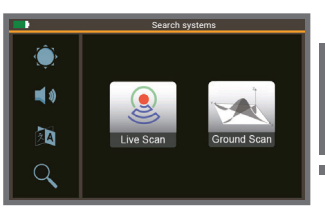

### Note:

Before starting one of the two systems, the ground sensor must be connected to its socket in the device as described above

#### Note:

If the ground sensor is not connected, a message will appear on the screen indicating that the sensor is not connected as shown down

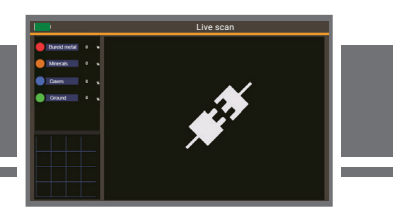

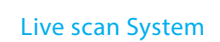

When selecting a live scanning system, we have the balancing interface as shown in the picture

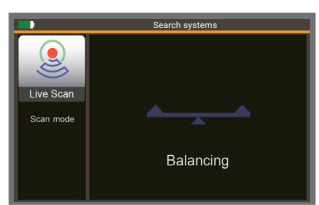

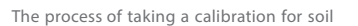

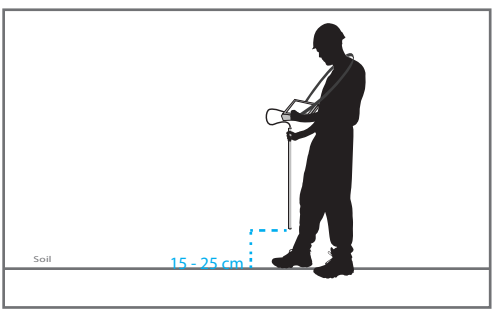

To start the calibration process you have to press on the search button which is on the side of the ground sensor then the device analyzes the magnetic values of the earth in which the scanning is performed and calibrated by taking several readings of the soil automatically If the earth is highly magnetic, the calibration process stabilizes the signal Then the device will be stable and unaffected by the natural magnetism of the soil During the readings, the calibration balance moves to the right and left

### :Note

During calibration, the ground sensor should be moved over an area free of magnetic induction caused by metal parts, electrical equipment, etc. in the vicinity by passing it over several different points in order to accurately adjust the calibration value At the start of the search, the user must press the button above the ground sensor for the research and then walk and go to the sites to be scanned and scanned through the ground sensor

After taking the soil calibration and performing the search and survey, the results will appear on the screen as follows

### Note

The button above the ground sensor is used to temporarily turn on and off the search

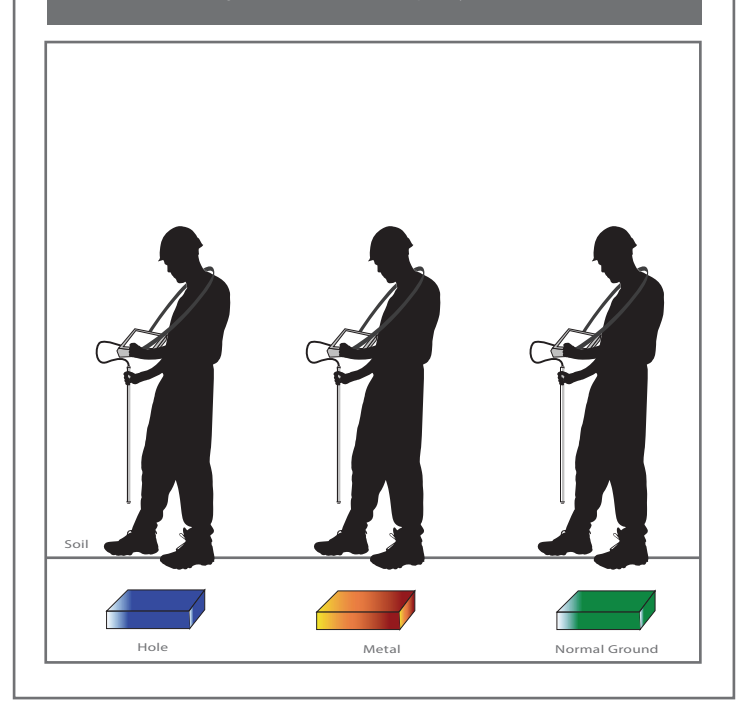

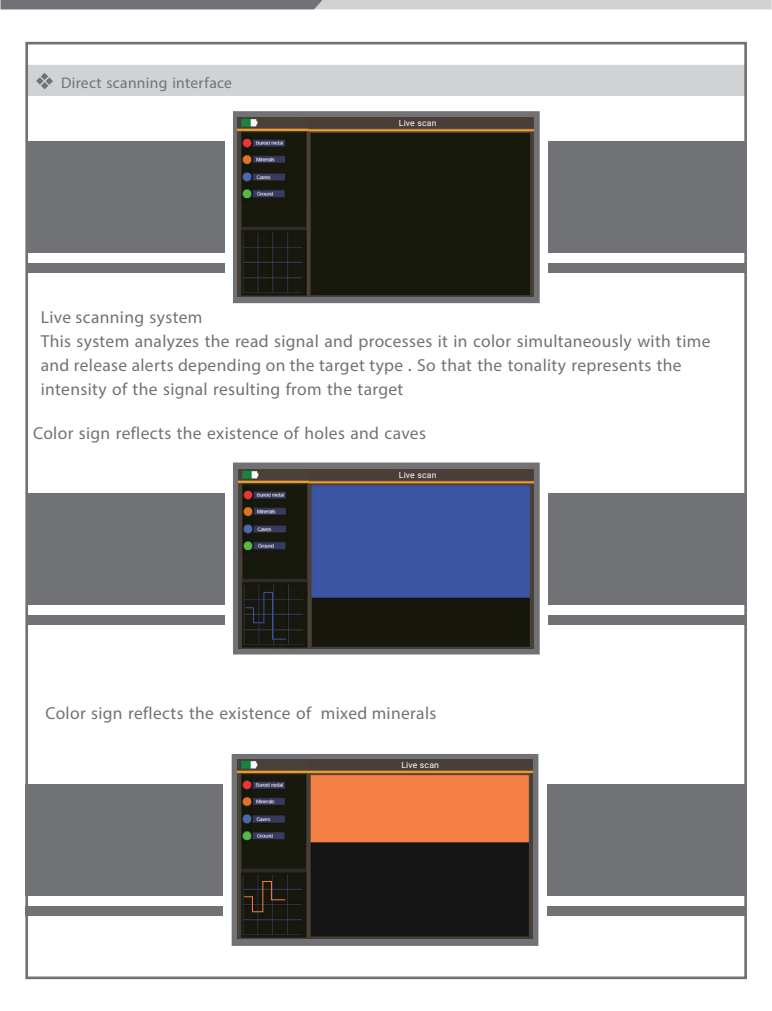

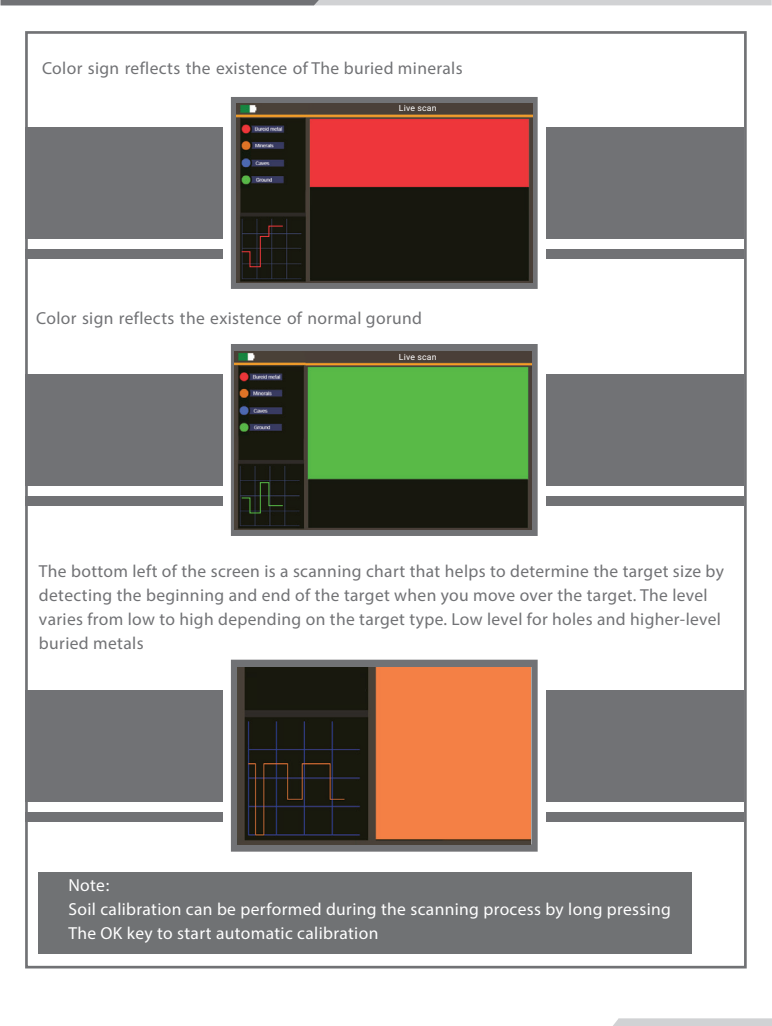

# Ground Scanning System

# Ground scan

### Ground scanning interface

When the ground scanning system is selected, the calibration interface appears and includes the automatic and manual shooting mode selection as shown in the picture

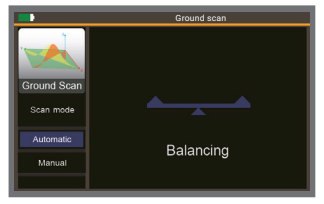

When the automatic scanning mode is selected, the calibration balance moves to adjust and calibrate the device and go to the ground scanning interface so that scan reads are taken automatically at fixed time intervals estimated at the time of the step The function of the scan button here is to pause the scan and resume it when pressed again and when we select manual mode the same thing of calibration will be done but we . have to press the scanning button every step during the scanning

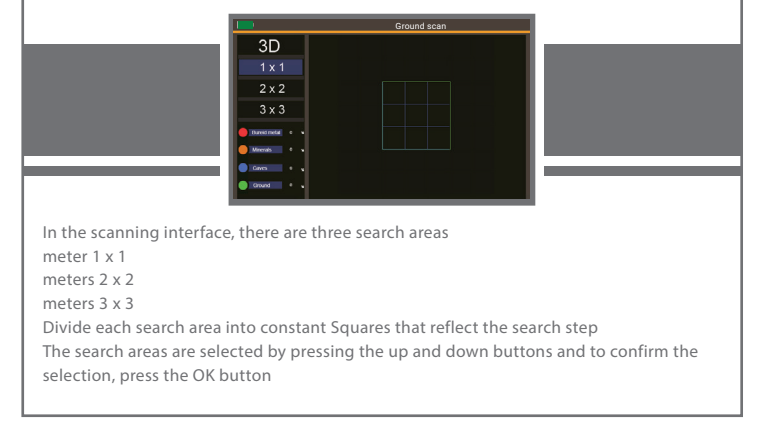

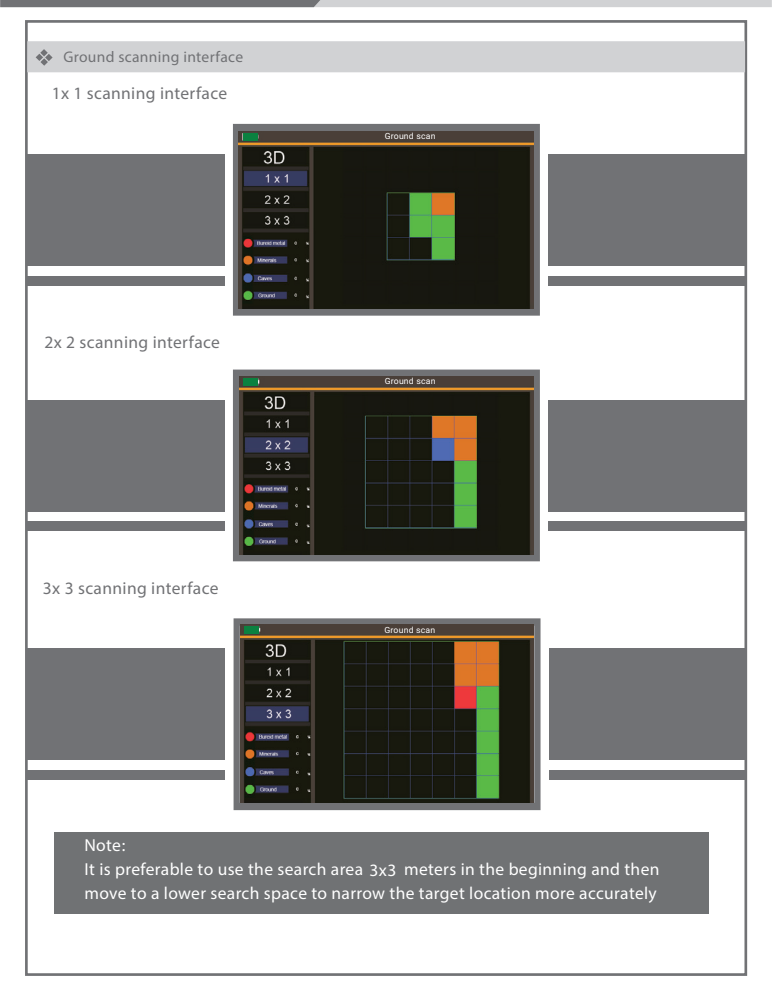

when we finish the scan, the system processes the scanning area according to high processing algorithms to show the depths of the exposed targets during the scanning which is caves - buried metal - metal mixture - ordinary soil

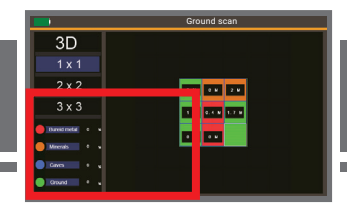

In addition to showing the percentage of probability of different targets within the search area and shown in the left and bottom of the screen

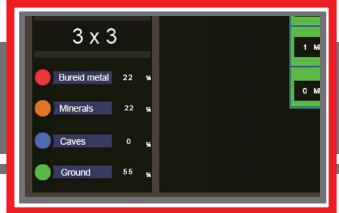

After the values appear for depths the process of analysis of the image of the two-dimensional images to the three-dimensional image begin you have to wait until the analysis box is full and turn the 3D word to green

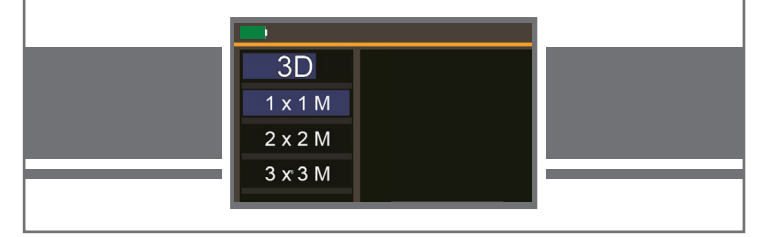

## 3Dimension

### 3D dimention display

After finishing the treatment and showing the depths we can see the results in a three-dimensional way by pressing the OK button. So that a three-dimensional representation emerges from the analysis of the two-dimensional search space. There are two modes of flare: a side projection and a front projection which we can move between them by pressing the up and down buttons

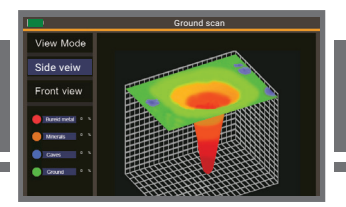

The side projection of the 3D representation, so that the representation shows the positioning of the target within the The side projection of thescanning area

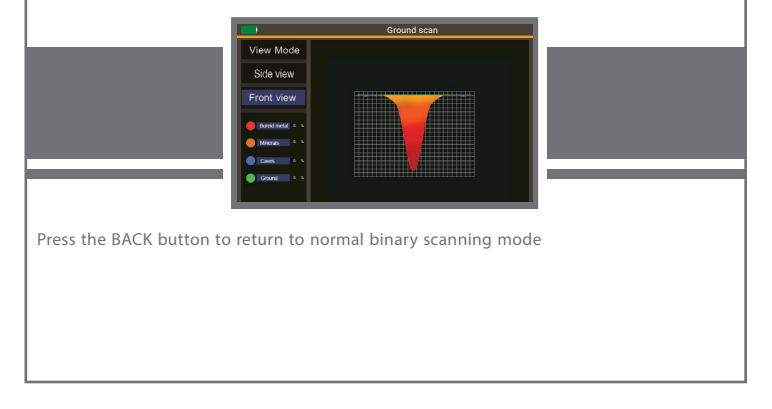

# 3Dimension

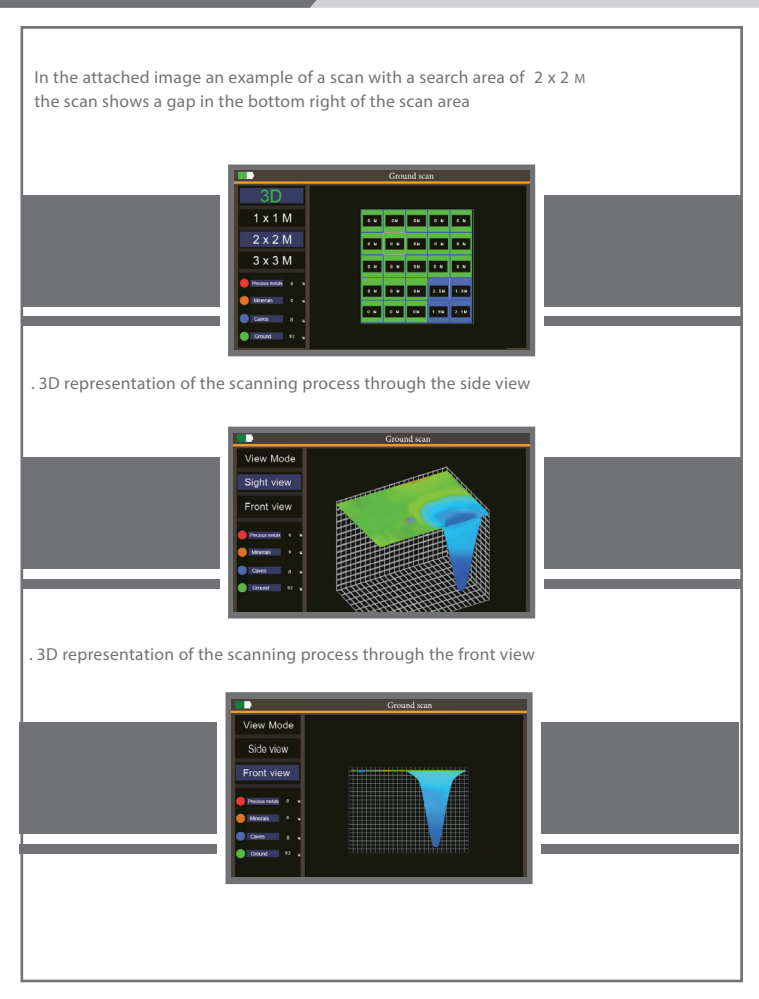

# 3Dimension

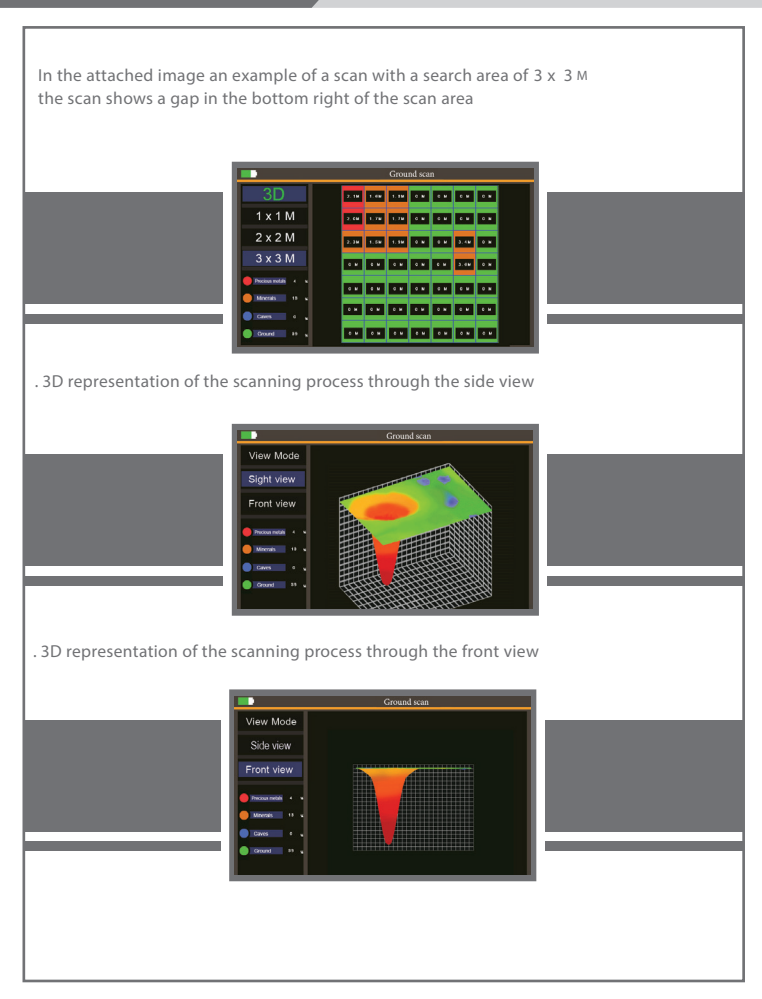

# Charging

When charging starts, the charging screen appears for seconds, then the device turns off .and the charging process continues as shown in the picture

When charging finishes the device will turn on and will show on the screen charging is complete and the device release sound alerts every minute as long as the charger .is plugged in. When the charger is pulled, the device turns off

100%

Warning

Do not keep the charger plugged in when charging is complete to conserve battery

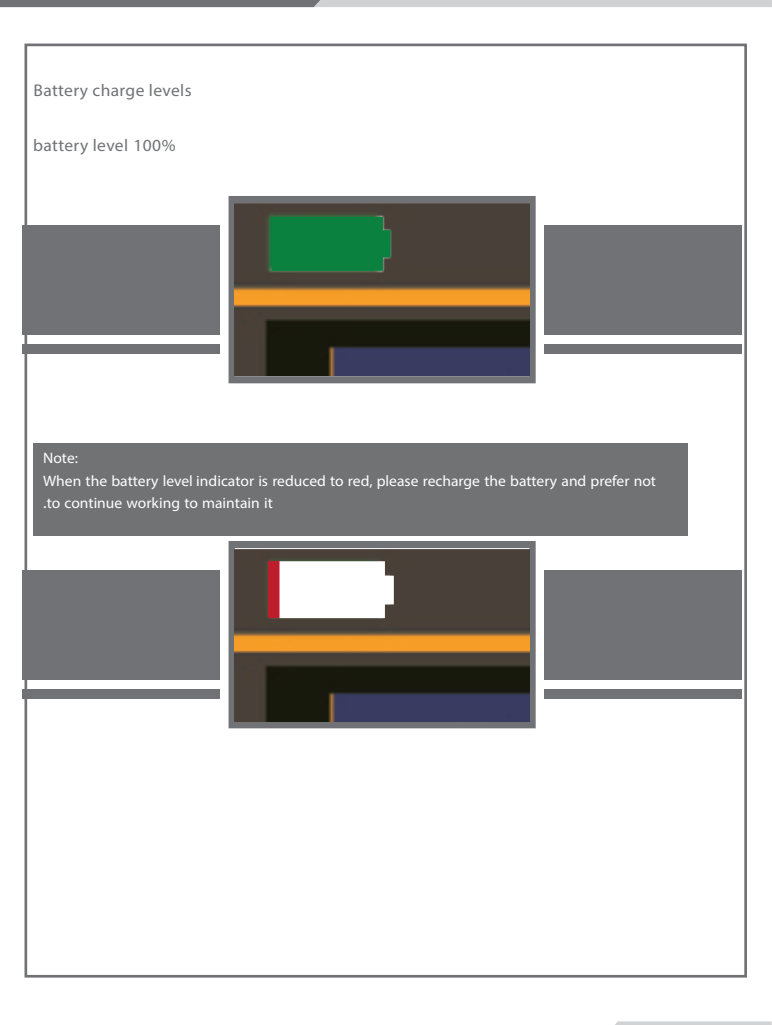

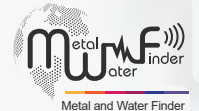

### **United States of America - illinois**

www.mwf-usa.com info@mwf-usa.com +1 ( 708 ) 364 9602

### Turkey - istanbul

www.mwf-metaldetectors.com info@mwf-metaldetectors.com +90 ( 212 ) 222 0946 +90 ( 212 ) 222 0947